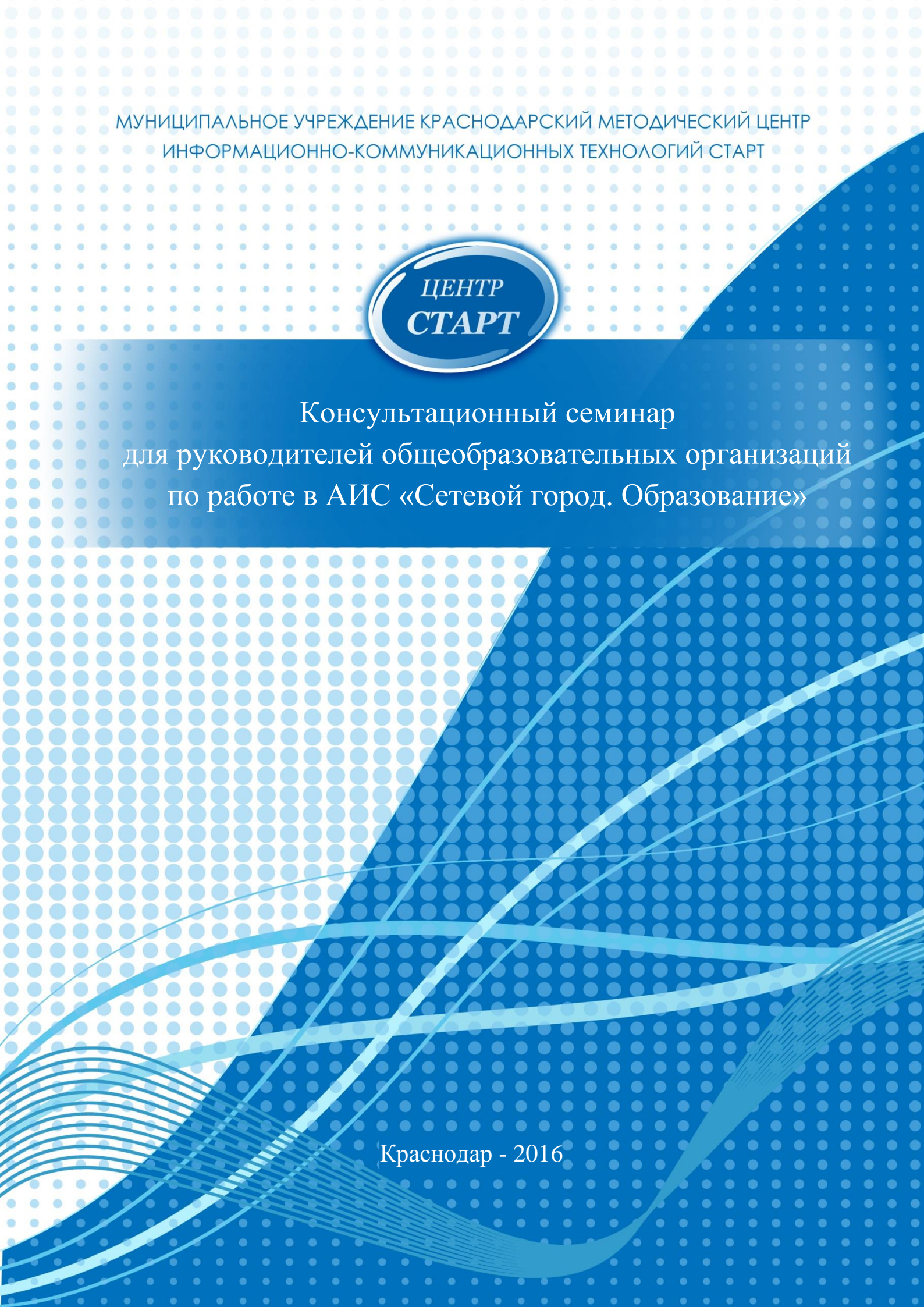

# Консультационный семинар для руководителей общеобразовательных организаций по работе в АИС «Сетевой город. Образование»

#### Оглавление

| 1.       | Управление                                                                                                    | 3 |
|----------|----------------------------------------------------------------------------------------------------|---|
|          | a) Сведения о школе: карточка ОО, настройки школы, права доступа, справочники.                                                              | 3 |
|          | b) Пользователи. Личные карточки сотрудников, учеников, родителей                                                                           | 7 |
|          | с) Книга движения учащихся.                                                                                                    | 9 |
| 2.       | Планирование.                                                                                                    | 9 |
|          | a) Учебный план (учебный год и периоды, составляющие учебного плана, виды учебного плана)                                                   | 9 |
|          | b) КТП (способы добавления КТП, преимущества ведения КТП)1                                                                                  | 0 |
| 3.<br>01 | Обучение. Классы и предметы (тип и профиль класса, тип учебного плана, система енивания предметов (бальная, зачётная), нагрузка педагогов)1 | 1 |
| 4.       | Расписание. Виды просмотра расписания1                                                                                                    | 4 |
| 5.       | Журнал (классный журнал, посещаемость, итоговые отметки)1                                                                                   | 5 |
| 6.       | Отчёты1                                                                                                    | 6 |
| 7.       | Ресурсы2                                                                                                    | 0 |
| 8.       | Коммуникативные функции2                                                                                                    | 1 |
| 9.       | Персональные настройки2                                                                                                    | 1 |

1. Управление.

Раздел «Управление» реализует административную часть системы АИС «Сетевой Город. Образование». Он в основном решает задачи администрации школы: директора, его заместителей, секретаря.

а) Сведения о школе: карточка ОО, настройки школы, права доступа, справочники.

Карточка образовательного учреждения - это общедоступная информация о школе, которую может просмотреть любой пользователь системы. На экране «Карточка образовательной организации» должна быть информация об учебном заведении. На экране «Лицензии, аккредитация» информация о лицензии и аккредитации образовательной организации.

| Управление Планирование Обучение Расписание                        | Журнал Огчеты                  | и Ресуран                                                                                         |  |  |  |  |
|--------------------------------------------------------------------|--------------------------------|---------------------------------------------------------------------------------------------------|--|--|--|--|
| <li>Карточка образовательной органи</li>                           | зации                          | <b>₩</b> 220                                                                                      |  |  |  |  |
| К Сохраниць                                                        |                                | 🖀 Лицензии, аккредитация 🚔 На печать 🎿 Экспорт в Excel                                            |  |  |  |  |
| Основная информация                                                |                                | ^                                                                                                 |  |  |  |  |
| Вид организационно-правовой формь<br>Правовой статус согласно ФЗ ! | а ОО Муниципа<br>№ 83 Бюджетна | альная образовательная организация<br>ая организация                                              |  |  |  |  |
| Тиг<br>Виу                                                         | общеобра<br>средняя о          | Общеобразовательные учреждения<br>средняя общеобразовательная школа                               |  |  |  |  |
| Краткое наименовани                                                | мбоу гим                       | МБОУ гимназия №582                                                                                |  |  |  |  |
| Полное наименовани                                                 | е ОО Муниципа                  | альное бюджетное общеобразовательное учреждение муниципального образования город Краснодар гимназ |  |  |  |  |
| Номеј<br>Дата основани                                             | 00 582                         |                                                                                                   |  |  |  |  |
| Администрация                                                      |                                | × .                                                                                               |  |  |  |  |
| Контактная информация                                              |                                | ×                                                                                                 |  |  |  |  |
| Другая информация                                                  |                                | ~                                                                                                 |  |  |  |  |
| Банковские реквизиты                                               |                                | ~                                                                                                 |  |  |  |  |

| Управление Планирование Обучение Расписание Журн                      | нал Отчеты Ресурсы |  |  |  |  |  |  |  |
|-----------------------------------------------------------------------|--------------------|--|--|--|--|--|--|--|
| 🖻 Лицензии, аккредитация                                              |                    |  |  |  |  |  |  |  |
| В Сохранить С Восстановить                                            | 🚔 На печать        |  |  |  |  |  |  |  |
| Номер лицензии                                                        | 12598              |  |  |  |  |  |  |  |
| Рег. номер лицензии                                                   | 256987             |  |  |  |  |  |  |  |
| Дата выдачи лицензии                                                  | 25.03.2007         |  |  |  |  |  |  |  |
| Дата окончания действия лицензии                                      | 24.01.2016         |  |  |  |  |  |  |  |
| Номер лицензии на право оказания доп. обр. услуг                      | 4512513            |  |  |  |  |  |  |  |
| Рег. номер лицензии на право оказания доп. обр.<br>услуг              | 458951             |  |  |  |  |  |  |  |
| Дата выдачи лицензии на право оказания доп. обр.<br>услуг             | 25.01.2010         |  |  |  |  |  |  |  |
| Дата окончания действия лицензии на право<br>оказания доп. обр. услуг | 26.01.2017         |  |  |  |  |  |  |  |
| Номер свид. об аккредитации                                           | 4598-y             |  |  |  |  |  |  |  |
| Рег. номер свид. об аккредитации                                      | 1256-125/01        |  |  |  |  |  |  |  |
| Дата выдачи свид. об аккредитации                                     | 12.01.2012         |  |  |  |  |  |  |  |
| Дата окончания действия свид. об аккредитации                         | 02.01.2024         |  |  |  |  |  |  |  |

Настройки школы – этот экран позволяет:

1. На уровне школы задать некоторые параметры учебного процесса:

- минимальная и максимальная отметка;
- деление классов по ступеням: младшая, средняя, старшая;

• способ усреднения оценок: среднеарифметическое или средневзвешенное.

2. На уровне школы определить системные настройки:

• разрешить/запретить редактирование сведений об администраторе системы;

• включить или отключить автоматическую Windowsаутентификацию;

• отправлять SMS-сообщения через Email-шлюз или Web-шлюз мобильного оператора.

| 🕘 Настройки школы           | ⋪⊠२0                                    |
|-----------------------------|-----------------------------------------|
| R Сохранить C Восстановить  |                                         |
| Шкала оценок л              | Границы ступеней 🔨                      |
| Максимальная отметка<br>[b] | младшая ступень<br>1 • 4 • классы       |
| Минимальная отметка         | средняя ступень<br>5 т - 9 т классы     |
| Способ усреднения оценок    | старшая ступень                         |
| Среднеарифметическое        | 10 • - 11 • классы                      |
| Настройки SMS               | Другие                                  |
| Способ отправки SMS         | Доступ к сведениям пользователя "admin" |
| Email - шлюз 🔹              | Разрешён 🔻                              |
|                             | Windows аутентификация                  |
|                             | Отключена 🔹                             |

Права доступа - на экране «Права доступа» определяется, к каким разделам и экранам системы АИС «Сетевой Город. Образование» имеют доступ пользователи с каждой ролью.

Пользователь каждой роли обладает определенными правами доступа по умолчанию, которые могут быть изменены администратором системы.

| Права доступа                                                                                                    |                                                                                                    |
|----------------------------------------------------------------------------------------------------|----------------------------------------------------------------------------------------------------|
| 🗎 Сохранить Установить права по умолчанию 🛛 С Восстановить 💵 Закрыты                                                                                                    | доступ к персональным данным 📋 🚖                                                                                                    |
| Роль                                                                                                    | Учитель                                                                                                    |
| Сведения о школе                                                                                                    | Учебные материалы                                                                                                    |
| <ul> <li>Изменять сведения об ОО</li> <li>Просматривать сведения об ОО</li> <li>Изменять региональные настройки</li> <li>Изменять настройки школы</li> <li>Определять права и роли</li> <li>Редактировать справочники</li> </ul> | <ul> <li>Просматривать задания и оценки по учебным курсам:</li> <li>Просматривать задания и оценки по учебным курсам для всех классов</li> <li>Просматривать задания и оценки по учебным курсам для своего класса или предмета</li> <li>нет доступа</li> </ul>             |
| Пользователи<br>Сведения о сотруднике<br>Редактировать все сведения о сотрудниках<br>Редактировать мед. данные сотрудников                                                                                                    | <ul> <li>Вводить собственные учебные курсы</li> <li>Задавать настройки учебных курсов</li> <li>Задавать оценочные шкалы</li> <li>Просматривать материал учебных курсов</li> <li>Редактировать задания и оценки по учебным курсам для своего класса или предмета</li> </ul> |
| <ul> <li>Просматривать краткие сведения о сотрудниках</li> <li>нет доступа</li> </ul>                                                                                                    | Классный журнал 🔨                                                                                                    |
| Сведения об ученике и родителе<br><ul> <li>Редактировать все сведения об учениках и родителях</li> <li>Редактировать сведения об учениках и родителях в своем классе</li> <li>Велактировать сведения учениках</li> </ul>         | Просматривать оценки и посещаемость:<br><ul> <li>Просматривать оценки и посещаемость для всех классов</li> <li>Просматривать оценки и посещаемость для своего класса или предмета</li> <li>нет логтипа</li> </ul>                                                          |

**ВНИМАНИЕ!** Администратор системы может запретить учителям вводить оценки и посещаемость в Классном журнале по прошествии какогото времени, т.е. «задним числом». Эта настройка по умолчанию не выставлена. То есть по умолчанию редактировать оценки «задним числом» можно. Если галочка установлена, то должно быть выставлено число от 1 до 365. Например, если установленное количество дней равно 1 – это значит,

что вчерашняя дата в классном журнале, а также все более старые даты будут недоступны для редактирования.

| Управл | ление П.    | ланирование | Обу | чени | e     | Распи | сан  | ие   | Журнал  | Отчет     | ы | Ресурсы |                           |
|--------|-------------|-------------|-----|------|-------|-------|------|------|---------|-----------|---|---------|---------------------------|
|        | Классні     | ый журнал   | 1   |      |       |       |      |      |         |           |   |         |                           |
|        |             |             |     |      |       |       |      |      |         |           |   |         |                           |
|        |             |             |     |      |       |       |      |      |         |           |   |         | Темы уроков и задания і   |
| Клас   | :с\Паралле  | ель         | Пр  | едм  | ет    |       |      |      | П       | ериод     |   |         | Учитель                   |
| 76     | Ника        | •           |     | 1306 | разит | ельно | е ис | кусс | тво 🔻   | 3 четверт | ъ | •       | Посудкина Марина Степанов |
|        |             |             |     |      |       |       |      |      |         |           |   |         |                           |
|        |             |             | Янв | арь  | Фев   | раль  | Ma   | рт   |         |           |   |         |                           |
|        | Уче         | ники        | 19  | 26   | 2     | 16    | 1    | 15   | Средняя | за        |   |         |                           |
|        |             |             |     |      |       |       |      |      | оценка  | период    |   |         |                           |
| 1.7    | Авдеев Мир  | юн          | ОТ  |      | 5     |       |      |      | 5,00    |           |   |         |                           |
| 2.1    | Балакина А  | нна         | ОТ  |      | 5     |       |      |      | 5,00    |           |   |         |                           |
| 3.6    | Барчо Юри   | й           | ОТ  |      | 5     |       |      |      | 5,00    |           |   |         |                           |
| 4.6    | Бурун Юриі  | й           | ОТ  |      | 5     |       |      |      | 5,00    |           |   |         |                           |
| 5.6    | Васенёва Вл | ладислава   | 5   |      | 5     |       |      |      | 5,00    |           |   |         |                           |
| 6. [   | Гасанова Ан | настасия    | ОТ  |      | 5     |       |      |      | 5,00    |           |   |         |                           |
| 7.1    | Гинзбург Ев | a           | 5   |      |       |       |      |      | 5,00    |           |   |         |                           |
| 8. (   | Голяков Его | p           | ОТ  |      |       |       |      |      |         |           |   |         |                           |
| 9.1    | Горгинян О  | ванес       | ОТ  |      |       |       |      |      |         |           |   |         |                           |
| 10.    | . Епифанова | а Анастасия | 4   |      |       |       |      |      | 4,00    |           |   |         |                           |
| 11.    | . Железный  | Святослав   | 4   |      |       |       |      |      | 4,00    |           |   |         |                           |
| 12.    | . Иванов Ив | зан         | OT  |      |       |       |      |      |         |           |   |         |                           |
| 13.    | . Иванов Пе | тр          | 5   |      |       |       |      |      | 5,00    |           |   |         |                           |
| 14.    | . Иванова М | Лальвина    |     |      |       |       |      |      |         |           |   |         |                           |
|        |             |             |     |      |       |       |      |      |         |           |   |         |                           |

Как видно на примере, столбцы журнала, выходящие за пределы установленного времени и недоступные для редактирования, окрашены в серый цвет.

Если пользователь работает с датой, превышающей допустимый интервал редактирования, то не доступными ему становятся следующие возможности:

• выставить оценки за задания (иконка 🗌 становится не активной);

• добавить новый столбец в журнал (пиктограмма рядом с датой должна стать неактивной);

• выбрать тему урока (выпадающий список тем уроков становится статичной строкой);

• отредактировать тему задания (гиперссылка на теме задания открывает экран в режиме просмотра);

• удалить задание из таблицы.

Активация данной настройки помогает обеспечить своевременное заполнение учителями сведений, содержащихся в Классном журнале, и наполняемость системы актуальными данными. Таким образом, родители, учащиеся и администрация школы смогут получить необходимую реальную информацию в любой момент обращения к системе. Определить выставление текущих отметок «задним числом» можно с помощью «Отчёта о доступе к классному журналу», сравнив в таблице отчёта поле «Занятия в расписании» с полем «Дата и время изменений».

Справочники – это список, который может редактироваться пользователем-администратором. На данном экране представлены два справочника на уровне школы:

- подразделения школы;

- виды помощи школе.

Данные справочников используются в анкетах пользователей в разделе «Пользователи» пункта меню «Управление». Справочник «Подразделение» предназначен для анкет пользователей-сотрудников (администратор, завуч, учитель, технический персонал), а справочник «Помощь школе» - для анкет родителей.

| Редактирование справочников |               |                  |                         |  |  |  |  |
|-----------------------------|---------------|------------------|-------------------------|--|--|--|--|
| • Добавить • Удалить        |               |                  |                         |  |  |  |  |
| Справочник                  | Подразделение | •                |                         |  |  |  |  |
| Полное названи              | e             | Сокращ. название | Отметка для<br>удаления |  |  |  |  |
| Администрация               |               |                  |                         |  |  |  |  |
| Библиотека                  |               |                  |                         |  |  |  |  |
| Бухгалтерия                 |               |                  |                         |  |  |  |  |
| гпд                         |               |                  |                         |  |  |  |  |
| Канцелярия                  |               |                  |                         |  |  |  |  |
| Кружки                      |               |                  |                         |  |  |  |  |
| Начальная школа             |               |                  |                         |  |  |  |  |
| Средняя школа               |               |                  | Используется            |  |  |  |  |
| Столовая                    |               |                  |                         |  |  |  |  |
| УПК                         |               |                  |                         |  |  |  |  |

b) Пользователи. Личные карточки сотрудников, учеников, родителей.

На экранах «Сотрудники», «Ученики», «Родители» можно увидеть списки сотрудников, учащихся, родителей образовательной организации. Для этого выберите необходимые параметры «Фильтра» и нажмите кнопку «Применить».

| Спи                                                          | ісок сотрудников                                                                                                    |                       |                                                                |                                                                                                    |                                                                                               |  |  |
|--------------------------------------------------------------|----------------------------------------------------------------------------------------------------|-----------------------|----------------------------------------------------------------|----------------------------------------------------------------------------------------------------|-----------------------------------------------------------------------------------------------|--|--|
| 🛛 Доба                                                       | ивить Импорт/Экспорт -                                                                                                    |                       |                                                                |                                                                                                    | 🚔 На печать 💆 Экспорт в Ехсе                                                                  |  |  |
| Фильт                                                        | тр                                                                                                    |                       |                                                                | ^                                                                                                    |                                                                                               |  |  |
| По алфа<br>А                                                 | авиту Пол<br>• Я • Все •                                                                                                    | Текущий статус<br>Все | чис<br>• þо                                                    | сло записей на странице<br>0 Q Примени                                                                                | ть                                                                                            |  |  |
| Поиск                                                        |                                                                                                    |                       |                                                                |                                                                                                    |                                                                                               |  |  |
| Поиск                                                        | K                                                                                                    |                       |                                                                |                                                                                                    | ~                                                                                             |  |  |
| Поиск<br>№<br>п/п                                            | с<br><u>Ф.И.О.</u>                                                                                                    |                       | Пол                                                            | Основная должность                                                                                                    | Функции пользователя                                                                          |  |  |
| Поиск<br>№<br>п/п                                            | с<br><u>Ф.И.О.</u><br>Агамалова Светлана Александровна                                                                                                    |                       | Пол<br>Ж                                                       | Основная должность<br>Учитель                                                                                         | Функции пользователя<br>У                                                                     |  |  |
| Поиск<br><mark>№ п/п</mark><br>1<br>2                        | с<br><u>Ф.И.О.</u><br>Агамалова Светлана Александровна<br>Алексеева Татьяна Юрьевна                                                                                                    |                       | Пол<br>Ж<br>Ж                                                  | Основная должность<br>Учитель<br>Учитель                                                                              | Функции пользователя<br>У<br>А.У                                                              |  |  |
| <mark>№ п/п</mark><br>1<br>2<br>3                            | Ф.И.О.<br>Агамалова Светлана Александровна<br>Алексеева Татъяна Юрьевна<br>Амельченко Елена Петровна                                                                                                    |                       | Пол<br>Ж<br>Ж<br>Ж                                             | Основная должность<br>Учитель<br>Учитель<br>Учитель                                                                   | Функции пользователя<br>У<br>А.У<br>У                                                         |  |  |
| <mark>№ п/п</mark><br>1<br>2<br>3<br>4                       | Ф.И.О. Агамалова Светлана Александровна Алексеева Татьяна Юрьевна Алексеева Татьяна Юрьевна Амельченко Елена Петровна Астанкова Наталья Игоревна                                                                                                    |                       | Пол<br>Ж<br>Ж<br>Ж                                             | Основная должность<br>Учитель<br>Учитель<br>Учитель<br>Учитель                                                        | Функции пользователя<br>У<br>А.У<br>У<br>У<br>У<br>У                                          |  |  |
| <mark>№ №</mark><br>п/п<br>1<br>2<br>3<br>4<br>5             | Ф.И.О. Агамалова Светлана Александровна Алексеева Татьяна Юрьевна Алексеева Татьяна Юрьевна Амельченко Елена Петровна Астанкова Наталья Игоревна Баров Роман                                                                                                    |                       | Пол<br>Ж<br>Ж<br>Ж<br>Ж                                        | Основная должность<br>Учитель<br>Учитель<br>Учитель<br>Учитель<br>Учитель                                             | Функции пользователя<br>У<br>А.У<br>У<br>У<br>У<br>А.З.У                                      |  |  |
| <b>№</b><br>п/п<br>1<br>2<br>3<br>4<br>5<br>6                | Ф.И.О. Агамалова Светлана Александровна Алексеева Татьяна Юрьевна Амельченко Елена Петровна Астанкова Наталья Игоревна Баров Роман Бедрина Ирина Михайловна                                                                                                    |                       | Пол<br>Ж<br>Ж<br>Ж<br>Ж                                        | Основная должность<br>Учитель<br>Учитель<br>Учитель<br>Учитель<br>Учитель<br>Учитель                                  | Функции пользователя<br>У<br>А.У<br>У<br>У<br>А.З.У<br>У<br>У<br>У                            |  |  |
| Поиск<br>п/п<br>1<br>2<br>3<br>4<br>5<br>6<br>7              | Ф.И.О. Агамалова Светлана Александровна Алексеева Татьяна Юрьевна Алексеева Татьяна Юрьевна Алексеева Татьяна Юрьевна Астанкова Наталья Игоревна Баров Роман Бедрина Ирина Михайловна Ветелкина Ирина Ивановна                                                                                           |                       | Пол<br>Ж<br>Ж<br>Ж<br>Ж<br>Ж                                   | Основная должность<br>Учитель<br>Учитель<br>Учитель<br>Учитель<br>Учитель<br>Учитель<br>Учитель                       | Функции пользователя<br>У<br>АУ<br>У<br>У<br>У<br>У<br>АЗУ<br>У<br>У<br>У<br>У<br>У<br>У      |  |  |
| Nº п/п<br>1<br>2<br>3<br>4<br>5<br>6<br>7<br>8               | <ul> <li>Ф.И.О.</li> <li>Агамалова Светлана Александровна</li> <li>Алексева Татьяна Юрьевна</li> <li>Амельченко Елена Петровна</li> <li>Астанкова Наталья Игоревна</li> <li>Баров Роман</li> <li>Бедрина Ирина Михайловна</li> <li>Ветелкина Ирина Ивановна</li> <li>Воронина Наталья Юрьевна</li> </ul> |                       | Пол<br>Ж<br>Ж<br>Ж<br>Ж<br>Ж<br>Ж                              | Основная должность<br>Учитель<br>Учитель<br>Учитель<br>Учитель<br>Учитель<br>Учитель<br>Учитель<br>Учитель<br>Учитель | Функции пользователя<br>У<br>АУ<br>У<br>У<br>У<br>У<br>АЗУ<br>У<br>У<br>У<br>У<br>У<br>У<br>У |  |  |
| <b>№</b><br>п/п<br>1<br>2<br>3<br>4<br>5<br>6<br>7<br>8<br>9 |                                                                                                    |                       | Пол<br>**<br>**<br>**<br>**<br>**<br>**<br>**<br>**<br>**<br>* | Основная должность<br>Учитель<br>Учитель<br>Учитель<br>Учитель<br>Учитель<br>Учитель<br>Учитель<br>Учитель<br>Учитель | Функции пользователя<br>У<br>АУ<br>У<br>АУ<br>У<br>АЗУ<br>У<br>У<br>АЗУ<br>У<br>АЗУ<br>АЗ     |  |  |

Чтобы оперативно найти нужного сотрудника, ученика или родителя воспользуйтесь «Поиском»: в поле «Фамилия» введите первые буквы его фамилии и нажмите кнопку «Поиск»:

| Поиск   |                |
|---------|----------------|
| Фамилия | <b>Q</b> Поиск |

Чтобы получить более детальную информацию или отредактировать внесённую информацию о сотруднике, ученике или родителе нажмите на него левой кнопкой мыши, и вы окажетесь в его личной карточке.

| Управление Планирование Обучение Расписание | Журнал Отчеты Ресурсы                   |                                         |             |             |
|---------------------------------------------|-----------------------------------------|-----------------------------------------|-------------|-------------|
| 🗲 Сотрудники / Сведения о сотрудни          | ике: Астанкова Наталья Игоревна         |                                         |             | ⋪⊻₽₽0       |
| Сохранить С Восстановить Удалить            | ♥ Уволить Унифицированная форма № Т-2 - |                                         | Журнал      | изменений   |
| Основная информация                         |                                         |                                         |             | ~           |
| Контактная информация                       |                                         |                                         |             | ~           |
| Дополнительная информация                   |                                         |                                         |             | ~           |
| В личной                                    | карточке сотрудника                     | a c                                     | помощью     | кнопки      |
| 🚔 Унифицированная форм                      | иа № Т-2 -                              | іечатать                                | Унифици     | оованную    |
| 1 T 2                                       | inolaito p <b>uo</b> l                  | • • • • • • • • • • • • • • • • • • • • | • migniging | pobullingio |

форму Т-2.

В личных карточках всех пользователей есть «Журнал изменений», в котором фиксируется информация о том, кто и когда редактировал персональные данные пользователя.

с) Книга движения учащихся.

Книга движения учащихся представляет собой список документов (приказов), в которых содержится информация о зачислении в школу, выбытии из нее и переводе из класса в класс.

| Упр                    | авление                 | Планирование        | Обучение  | Расписание | Журнал                | Отчеты                  | і Ресурсы                                                    |  |  |  |  |  |
|------------------------|-------------------------|---------------------|-----------|------------|-----------------------|-------------------------|--------------------------------------------------------------|--|--|--|--|--|
|                        | Книга движения учащихся |                     |           |            |                       |                         |                                                              |  |  |  |  |  |
| • Добавить             |                         |                     |           | 뤔 Ha       | печать                | ь 💆 Эк                  | кспорт в Excel 🕑 Очередь выполнения процессов и              |  |  |  |  |  |
| Учебный год            |                         |                     | 2015/20   | 16         |                       |                         | ▼                                                            |  |  |  |  |  |
| Тип документа<br>Класс |                         |                     | Bce       |            |                       |                         | ▼                                                            |  |  |  |  |  |
|                        |                         |                     | Bce       |            |                       |                         | T                                                            |  |  |  |  |  |
|                        | №<br>документ           | Дата<br>а документа | Тип д     | цокумента  | Кла<br>выбы<br>зачисл | ісс<br>тия/<br>іения    | Фамилия                                                      |  |  |  |  |  |
|                        | 121                     | 24/02/2016          | Выбытие і | из школы   | За Аст                | арта М                  | Матвеева Александра => МАОУ гимназия "Всезнайка" (Краснодар) |  |  |  |  |  |
|                        | 121                     | 27/10/2015          | Зачислени | ие в школу | 5б Ир                 | 56 Ирида Соловьёв Роман |                                                              |  |  |  |  |  |

**ВНИМАНИЕ!** При выбытии учащегося необходимо указывать ОО, в которую выбывает ученик. Иначе он будет недоступен школе, в которую придёт, для зачисления.

2. Планирование.

a) Учебный план (учебный год и периоды, составляющие учебного плана, виды учебного плана).

Учебный год и периоды. На этом экране приведены: сроки начала и окончания текущего учебного года, названия и сроки учебных периодов, сроки каникул, а также на этой странице можно указать дни недели, которые будут выходными в выбранном учебном году.

На странице «Учебный год и периоды» в позиции «Учебный год» можно просмотреть информацию за прошлые учебные годы (они помечены звёздочками). Она недоступна для редактирования, но доступна для просмотра:

| Учебный год                    | 2015/2016                                                    |
|--------------------------------|--------------------------------------------------------------|
| 1 сентября 2015 г 31 августа : | 2015/2016<br>(*) 2014/2015<br>(*) 2013/2014<br>(*) 2013/2013 |
|                                | ( )                                                          |

Учебный план складывается из предметов, компонентов, профилей и нагрузки.

Учебный план можно сформировать по периодам: четверть, полугодие; ступеням: младшая, средняя, старшая; вид: по классам или параллелям.

| Управление  | Планирование       | Обучение Ра  | аспи     | ıca⊦    | ие       | к        | Курн    | ыл       | (       | Этч     | еты       |          | Pe  | сурсы      |     |        |    |  |   |
|-------------|--------------------|--------------|----------|---------|----------|----------|---------|----------|---------|---------|-----------|----------|-----|------------|-----|--------|----|--|---|
| 🕒 Учебі     | ный план           |              |          |         |          |          |         |          |         |         |           |          |     |            |     |        |    |  |   |
| 🛱 Сохран    | ить С Восстан      | овить 🛛 🗘 До | бав      | зить    | на       | груз     | зку     |          | •       | Очи     | істи      | ть у     | /46 | ебный план |     |        |    |  |   |
| Период      |                    | Ступени      |          |         |          |          |         | П        | apa.    | лле     | ль        |          |     |            | Вид |        |    |  |   |
| 1 четверть  | •                  | Средняя      |          |         |          |          | •       |          | Bce     |         |           |          |     | •          | Пс  | класса | эм |  | • |
|             |                    |              |          |         | <b>.</b> |          |         |          |         |         |           |          |     |            |     |        |    |  |   |
|             |                    |              | <u> </u> | 5       | Ψι       | 101      | 6       | иче      |         | ии<br>- | 7         |          |     |            |     |        |    |  |   |
|             | -                  |              | <u> </u> | 3       |          | ng       | -       |          |         | -       |           |          |     |            |     |        |    |  |   |
|             | Предмет            |              | 56 Ирида | 5в Лада | 5r Тея   | 66 Kanew | бв Леда | 6г Мицар | 7a Apro | 76 Ника | 7в Селена | 7г Юнона |     |            |     |        |    |  |   |
| Обща        | я педагогическая і | нагрузка:    | 55       | 46      | 41       | 37       | 41      | 36       | 38      | 56      | 38        | 36       | *   |            |     |        |    |  |   |
| Предели     | ьно допустимая     | плановая:    |          | 50      |          |          | 32      |          |         | 3       | 6         |          |     |            |     |        |    |  |   |
| H           | нагрузка           | фактическая: | 42       | 41      | 41       | 37       | 36      | 36       | 38      | 38      | 38        | 38       |     |            |     |        |    |  |   |
|             |                    | плановая:    |          | 40      |          |          | 30      |          |         | 3       | 0         |          |     |            |     |        |    |  |   |
| Федерал     | ьныи компонент     | фактическая: | 41       | 41      | 41       | 35       | 35      | 35       | 38      | 38      | 38        | 38       |     |            |     |        |    |  |   |
| Филология   | 1                  |              |          |         |          |          |         |          |         |         |           |          |     |            |     |        |    |  |   |
| Английский  | язык               |              | 5        | 5       | 5        | 5        | 5       | 5        | 5       | 5       | 5         | 5        |     |            |     |        |    |  |   |
| Второй язы  | ĸ                  |              | 1        | 1       | 1        |          |         |          | 1       | 1       | 1         | 1        |     |            |     |        |    |  |   |
| Немецкий я  | зык                |              | 1        | 1       | 1        |          |         |          | 1       | 1       | 1         | 1        |     |            |     |        |    |  |   |
| Русский язы | к                  |              | 6        | 6       | 6        | 6        | 6       | 6        | 5       | 5       | 5         | 5        |     |            |     |        |    |  |   |
| Литература  |                    |              | 3        | 3       | 3        | 2        | 2       | 2        | 2       | 2       | 2         | 2        |     |            |     |        |    |  |   |
| Французски  | й язык             |              | 1        | 1       | 1        |          |         |          | 1       | 1       | 1         | 1        |     |            |     |        |    |  |   |

Учебный план можно вывести на печать, нажав на кнопку

или экспортировать в таблицу формата MS Excel, нажав на

# 🛃 Экспорт в Excel

копку

Учебный план бывает двух видов: *классический* и *индивидуальный*. Индивидуальный учебный план используется в том случае, если учащиеся из разных классов объединяются в группы для изучения определённых предметов.

b) КТП (способы добавления КТП, преимущества ведения КТП).

КТП в АИС «Сетевой город. Образование» можно ввести вручную, а можно импортировать КТП из файла формата MS Excel. Созданный КТП, будет доступен в Классном журнале.

Ведение КТП в процессе ведения электронного журнала даёт следующие преимущества:

а) автоматическое заполнение тем уроков и домашнего задания в процессе ведения электронного журнала;

b) при завершении учебного года КТП будет полностью скопирован в новый учебный год;

с) КТП уроков могут использоваться всеми учителями данного предмета;

d) если КТП изменится, то достаточно откорректировать существующий.

3. Обучение. Классы и предметы (тип и профиль класса, тип учебного плана, система оценивания предметов (бальная, зачётная), нагрузка педагогов).

На экране «Классы» можно увидеть список всех классов, тип класса, тип учебного плана, классного руководителя.

Нажав на кнопку Смены , можно узнать в какую смену занимается класс:

| 🖨 Классы    | ы / Учебные    | смены для кл | ассов      |            |            |            |
|-------------|----------------|--------------|------------|------------|------------|------------|
| 😫 Сохрани   | ть С Восстано  | вить         |            |            |            |            |
| Тип учебног | о периода:     | четверть     |            |            | ¥          |            |
| Класс       | Классный і     | оуководитель | 1 четверть | 2 четверть | 3 четверть | 4 четверть |
| 1a          | Иванова Надежд | а Викторовна | 1 •        | 1          | 1 •        | 1 •        |
| 2a          | Иванова Надежд | а Викторовна | 1 •        | 1 •        | 1 •        | 1 •        |
| За Астарта  | Схаляхо Марина | Кимовна      | 1 •        | 1 •        | 1 •        | 1 •        |
| 36 Галатея  | Кудринская Люд | мила Юрьевна | 1 •        | 1 •        | 1 •        | 1 •        |
| 4а Астарта  | Схаляхо Марина | Кимовна      | 1 •        | 1 •        | 1 •        | 1 •        |
| 46 Галатея  | Кудринская Люд | мила Юрьевна | 1 •        | 1 •        | 1 •        | 1 •        |

Кликнув левой кнопкой мыши по названию класса, можно просмотреть какие предметы ведутся в классе и какие учителя их преподают. Также для каждого предмета можно задать систему оценивания (бальную или зачёт-незачёт).

| 🕤 Предметы            |                                   |                                                                                          |                       |                         |
|-----------------------|-----------------------------------|------------------------------------------------------------------------------------------|-----------------------|-------------------------|
| 🖹 Сохранить 🖁 Восстан | ковить 🔿 Добавить 🗢 Удалить       |                                                                                          |                       |                         |
| Вид                   | По классам                        | •                                                                                        |                       |                         |
| Класс\Параллель       | За Астарта                        | •                                                                                        |                       |                         |
| Название              | Учитель                           | Часы в неделю                                                                            | Система<br>оценивания | Отметка для<br>удаления |
| Английский язык       | Воронина Наталья Юрьевна 🔻        | 1 четверть <b>5</b><br>2 четверть <b>5</b><br>3 четверть <b>5</b><br>4 четверть <b>5</b> | Балльная 🔻            |                         |
| Второй язык           | Климентовский Анатолий Павлович 🔻 | 1 четверть 1<br>2 четверть 1<br>3 четверть 1<br>4 четверть 1                             | Балльная 🔻            |                         |
| Русский язык          | Амельченко Елена Петровна 🔹       | 1 четверть 5<br>2 четверть 5<br>3 четверть 5<br>4 четверть 5                             | Балльная 🔻            |                         |

Выбрав в позиции «Вид» - «По учителям» (например, Бедрина) можно узнать, в каких классах, какие предметы и сколько часов в неделю преподает данный учитель.

| 🖹 Сохранить 🖁 Восстанов      | вить 🕒 Удалить Объе      | динить предметы |                                                                                          |                       |                        |
|------------------------------|--------------------------|-----------------|------------------------------------------------------------------------------------------|-----------------------|------------------------|
| Зид                          | По учителям              |                 | T                                                                                        |                       |                        |
| Учитель                      | Бедрина Ирина Михайловна | 3               | •                                                                                        |                       |                        |
| Название                     | Учитель                  | Класс\Параллель | Часы в неделю                                                                            | Система<br>оценивания | Отметка дл<br>удаления |
| Английский язык/1 п          | Бедрина Ирина Михайловна | 5б Ирида        | 1 четверть 5<br>2 четверть 5<br>3 четверть 5<br>4 четверть 5                             | Балльная              |                        |
| Английский язык/2п           | Бедрина Ирина Михайловна | 5б Ирида        | 1 четверть 5<br>2 четверть 5<br>3 четверть 5<br>4 четверть 5                             | Балльная              |                        |
| Курсы по выбору/КГ           | Бедрина Ирина Михайловна | 5б Ирида        | 1 четверть 🚺                                                                             | Балльная              |                        |
| Английский язык/2 п.         | Бедрина Ирина Михайловна | 5в Лада         | 1 четверть 🌀                                                                             | Балльная              |                        |
| Английский язык/1 п          | Бедрина Ирина Михайловна | 6в Леда         | 1 четверть <b>5</b><br>2 четверть <b>5</b><br>3 четверть <b>5</b><br>4 четверть <b>5</b> | Балльная              |                        |
| Английский язык/2п           | Бедрина Ирина Михайловна | 6в Леда         | 1 четверть <b>5</b><br>2 четверть <b>5</b><br>3 четверть <b>5</b><br>4 четверть <b>5</b> | Балльная              |                        |
| Английский язык              | Бедрина Ирина Михайловна | 5*              | 1 четверть 🌀                                                                             | Балльная              |                        |
| Курсы по выбору/КВ/Нач. жур. | Бедрина Ирина Михайловна | 5*<br>6*        | 1 четверть <b>1</b><br>1 четверть <b>1</b>                                               | Балльная              |                        |

3 четверть. Итого 20 часов в неделю

4 четверть. Итого 20 часов в неделю

Выбрав «Обучение» → «Подгруппы», можно посмотреть по каким предметам класс делится на подгруппы и списки подгрупп:

| i) k     | 🔵 Класс и подгруппы |                                                   |                                                  |  |  |  |  |  |  |  |  |  |  |  |
|----------|---------------------|---------------------------------------------------|--------------------------------------------------|--|--|--|--|--|--|--|--|--|--|--|
| R        | Сохранить С Восстан | новить 🌓 Копировать                               |                                                  |  |  |  |  |  |  |  |  |  |  |  |
| Класо    | с\Параллель         | Период                                            | Предмет                                          |  |  |  |  |  |  |  |  |  |  |  |
| 561      | Ирида 🔹             | 1 четверть 🔻                                      | Английский язык 🔹                                |  |  |  |  |  |  |  |  |  |  |  |
| №<br>п/п | Имя на экране       | Английский язык/1 п<br>(Бедрина Ирина Михайловна) | Английский язык/2п<br>(Бедрина Ирина Михайловна) |  |  |  |  |  |  |  |  |  |  |  |
|          |                     |                                                   |                                                  |  |  |  |  |  |  |  |  |  |  |  |
| 1        | Белолипов Владимир  |                                                   |                                                  |  |  |  |  |  |  |  |  |  |  |  |
| 2        | Гаевская Алина      |                                                   |                                                  |  |  |  |  |  |  |  |  |  |  |  |
| 3        | Герега Евгения      |                                                   |                                                  |  |  |  |  |  |  |  |  |  |  |  |
| 4        | Емелин Даниил       |                                                   |                                                  |  |  |  |  |  |  |  |  |  |  |  |
| 5        | Еремин Максим       |                                                   |                                                  |  |  |  |  |  |  |  |  |  |  |  |

4. Расписание. Виды просмотра расписания.

Раздел «Расписание» предназначен для просмотра и редактирования расписания.

На экране «Год» представлен календарь на весь учебный год с нумерацией недель. Названия месяцев, номера недель (справа от каждого месяца) и числа, входящие в учебный год являются ссылками, нажав на которые, вы можете легко попасть на экраны *Месяц*, *Неделя* и *День*, соответственно.

С помощью кнопки «События года» можно назначить классное или школьное мероприятие, ввести информацию о каникулах и праздниках. Для переноса учебного дня, например, в случае выпадения праздника на этот день, используется кнопка «Перенос дней».

На экране «Месяц» можно увидеть заданные классные и школьные мероприятия и их описание (если нажать на их название). Также здесь представлена информация о праздниках и каникулах, если они определены в данном месяце.

На экране «Неделя» можно самостоятельно выбрать вид расписания, который вам в данный момент наиболее удобен. Это может быть расписание по дням недели, расписание для класса или предмета, расписание по учителям.

На экране «День» можно узнать, какие уроки у конкретного класса в определенный день, а выбрав в позиции «Вид» - «По кабинетам» узнать о занятости кабинетов.

Экран «Составить расписание» предназначен для создания расписания, замены преподавателей, создания дополнительных или переноса существующих занятий, отмены занятий.

5. Журнал (классный журнал, посещаемость, итоговые отметки).

Раздел «Журнал» включает «Классный журнал», «Посещаемость» и «Итоговые отметки».

Экран «Классный журнал» соответствует «левой половине» обычного бумажного классного журнала. Здесь выводятся список учащихся, даты уроков, оценки и пропуски. Классный журнал «листается» по учебным периодам (например, по четвертям). Под таблицей Классного журнала выводится дата его последнего редактирования и фамилия преподавателя, который это делал.

|                         |    |        |      |       |    |   |   |    |      |      |     |     |    |    |    |    | Т  | ем   | ы    | vp    | ЭКС  | DB | ИЗ   | ад | ан | INS |   | h H | laı | יפר | чa | ΤЬ  | 3   | Э | кс  |    |
|-------------------------|----|--------|------|-------|----|---|---|----|------|------|-----|-----|----|----|----|----|----|------|------|-------|------|----|------|----|----|-----|---|-----|-----|-----|----|-----|-----|---|-----|----|
| Класс\Параллель         | П  | редме  | т    |       |    |   |   |    | Пер  | иод  |     |     |    |    |    |    | Уч | ите. | ль   |       |      |    |      |    |    |     |   |     |     |     |    |     |     |   |     |    |
| 56 Ирида 🔻              | ì  | Англиі | йски | ій яз | ык |   |   | •  | 1    | етве | оть |     |    |    |    | Ŧ  | в  | opo  | нина | a Hat | алья | ю  | ьевн | на |    |     |   |     |     |     |    |     |     |   |     |    |
|                         |    |        |      |       |    |   |   |    |      |      |     |     |    |    |    |    |    |      |      |       |      |    |      |    |    |     |   |     |     |     |    |     |     |   |     |    |
|                         |    |        |      |       |    |   |   |    |      | Cer  | нтя | брь |    |    |    |    |    |      |      |       |      |    |      |    |    |     |   |     |     |     | 0  | стя | брь |   |     |    |
| Ученики                 | 1  | 2      | 4    | 5     | 7  | 8 | 9 | 11 | 12   | 14   | 15  | 16  | 18 | 19 | 21 | 22 | 23 | 25   | 26   | 28    | 29   | 30 | 2    | 3  | 5  | 6   | 7 | 9   | 10  | 12  | 13 | 14  | 16  | 2 | 1 2 | 23 |
|                         |    |        |      |       |    |   | O | O  |      |      |     |     |    | 0  | 0  |    | 0  | 0    |      |       | 0    |    |      |    |    | 0   | O | O   |     |     | 0  |     | 0   |   | ז נ | כ  |
| 1. Белолипов Владимир   | УП | 5.     |      |       | •  | · |   |    | 5 OT | 55   |     |     |    |    |    |    |    |      |      |       |      |    |      |    |    |     |   |     |     |     |    |     |     |   | Т   |    |
| 2. Гаевская Алина       | 3  | ۰۰ уп  |      |       |    | • |   |    | 55   | ОТ   |     |     |    |    |    |    |    |      |      |       |      |    |      |    |    |     |   |     |     |     |    |     |     |   | T   |    |
| 3. Герега Евгения       |    | 4.     |      |       | •  | • |   |    | 45   | 24   |     |     |    |    |    |    |    |      |      |       |      |    |      |    |    |     |   |     |     |     |    |     |     |   |     |    |
| 4. Емелин Даниил        | 4  | 5.     |      |       |    | • |   |    | 25   | 44   |     |     |    |    |    |    |    |      |      |       |      |    |      |    |    |     |   |     |     |     |    |     |     |   |     |    |
| 5. Еремин Максим        | 5  | 4.     |      |       | •  | • |   |    | 5 УП | 44   |     |     |    |    |    |    |    |      |      |       |      |    |      |    |    |     |   |     |     |     |    |     |     |   |     |    |
| 6. Ерохин Александр     |    | 5.     |      |       |    | • |   |    | 35   | 45   |     |     |    |    |    |    |    |      |      |       |      |    |      |    |    |     |   |     |     |     |    |     |     |   |     |    |
| 7. Зернов Кирилл        |    | 4.     |      |       |    | • |   |    | 4 оп | 33   |     |     |    |    |    |    |    |      |      |       |      |    |      |    |    |     |   |     |     |     |    |     |     |   |     |    |
| 8. Мандрыка Лилия       | 4  | 5.     |      |       |    | • |   |    | 54   | OT   |     |     |    |    |    |    |    |      |      |       |      |    |      |    |    |     |   |     |     |     |    |     |     |   |     |    |
| 9. Марин Ян             |    | ••оп   |      |       |    | • |   |    | 54   | 54   |     |     |    |    |    |    |    |      |      |       |      |    |      |    |    |     |   |     |     |     |    |     |     |   |     |    |
| 10. Митюшкина Елизавета | 4  | 3.     |      |       |    | • |   |    | 53   | 54   |     |     |    |    |    |    |    |      |      |       |      |    |      |    |    |     |   |     |     |     |    |     |     |   |     |    |
| 11. Олейникова Софья    |    | 5.     |      |       |    | • |   |    | 52   | 34   |     |     |    |    |    |    |    |      |      |       |      |    |      |    |    |     |   |     |     |     |    |     |     |   |     |    |
| 12. Орлов Алексей       |    | 5.     |      |       |    | • |   |    | 52   | 44   |     |     |    |    |    |    |    |      |      |       |      |    |      |    |    |     |   |     |     |     |    |     |     |   | Τ   |    |
| 13. Панько Анастасия    |    | 3.     |      |       |    | • |   |    | 43   | 55   |     |     |    |    |    |    |    |      |      |       |      |    |      |    |    |     |   |     |     |     |    |     |     |   |     |    |
| 14. Полушкин Михаил     |    | 5.     |      |       |    | • |   |    | 23   | 55   |     |     |    |    |    |    |    |      |      |       |      |    |      |    |    |     |   |     |     |     |    |     |     |   |     |    |
| 15. Постричева Валерия  |    | 4 ·    |      |       |    | • |   |    | 44   | OT   |     |     |    |    |    |    |    |      |      |       |      |    |      |    |    |     |   |     |     |     |    |     |     |   |     |    |
| 16. Рубежанская Ольга   | ·3 | 5.     |      |       |    | • |   |    | 54   | 53   |     |     |    |    |    |    |    |      |      |       |      |    |      |    |    |     |   |     |     |     |    |     |     |   |     |    |
| 17. Смольянинова Мария  |    | 5.     |      |       |    | • |   |    | ΗП   | 54   |     |     |    |    |    |    |    |      |      |       |      |    |      |    |    |     |   |     |     |     |    |     |     |   |     |    |
| 18. Соловьёв Роман      |    |        |      |       |    | • |   |    |      | 55   |     |     |    |    |    |    |    |      |      |       |      |    |      |    |    |     |   |     |     |     |    |     |     |   |     |    |
| 19. Судаков Данил       |    | 5.     |      |       |    | • |   |    |      | 45   |     |     |    |    |    |    |    |      |      |       |      |    |      |    |    |     |   |     |     |     |    |     |     |   |     |    |
| 20. Табатадзе Екатерина | 4  | ∙∙от   |      |       |    | • |   |    |      | 55   |     |     |    |    |    |    |    |      |      |       |      |    |      |    |    |     |   |     |     |     |    |     |     |   |     |    |
| 21. Титорова Дарья      |    | 5.     |      |       |    | • |   |    |      | 45   |     |     |    |    |    |    |    |      |      |       |      |    |      |    |    |     |   |     |     |     |    |     |     |   |     |    |
| 22. Хубулов Тимур       |    | 5.     |      |       |    | • |   |    | •    | 55   |     |     |    |    |    |    |    |      |      |       |      |    |      |    |    |     |   |     |     |     |    |     |     |   |     |    |
| 23. Цитович Марк        |    | 5.     |      |       |    | • |   |    |      | 44   |     |     |    |    |    |    |    |      |      |       |      |    |      |    |    |     |   |     |     |     |    |     |     |   |     |    |
| 24. Швец Валерия        |    | 5.     |      |       |    | • |   |    | •    | OT   |     |     |    |    |    |    |    |      |      |       |      |    |      |    |    |     |   |     |     |     |    |     |     |   |     |    |
| 25. Щербина Светлана    |    | ۰۰уп   |      |       |    | • |   |    |      | 53   |     |     |    |    |    |    |    |      |      |       |      |    |      |    |    |     |   |     |     |     |    |     |     |   |     |    |
|                         |    |        |      |       |    |   |   |    |      |      |     |     |    |    |    |    |    |      |      |       |      |    |      |    |    |     |   |     |     |     |    |     |     |   |     |    |

Последние изменения внесены 29/10/2015, пользователь Ветелкина Ирина Ивановна

Экран «Посещаемость» предоставит сводную информацию по всем предметам за месяц:

Классный журнал

## Выставление посещаемости учащихся

| Класс                 |   | M | lec | яц  |     |     |    |    |    |      |      |    |    |    |    |    |    |    |       |
|-----------------------|---|---|-----|-----|-----|-----|----|----|----|------|------|----|----|----|----|----|----|----|-------|
| 56 Ирида              | ٠ |   | Фе  | вра | аль | 201 | 16 |    |    |      | •    |    |    |    |    |    |    |    |       |
| Ученики               |   |   |     |     |     |     |    |    | C  | ⊅евр | раль | •  |    |    |    |    |    |    | итого |
|                       | 1 | 2 | 3   | 4   | 5   | 6   | 8  | 16 | 17 | 18   | 19   | 20 | 22 | 24 | 25 | 26 | 27 | 29 |       |
| 1. Белолипов Владимир | 8 | 5 | 3   |     |     |     |    |    |    |      |      |    |    |    |    |    | 1  | 8  | 25    |
| 2. Гаевская Алина     | 8 | 5 |     |     |     |     |    |    |    |      |      |    |    |    |    |    |    |    | 13    |
| 3. Герега Евгения     | 8 |   |     |     |     |     |    |    |    |      |      |    |    |    |    |    |    |    | 8     |
| 4. Емелин Даниил      | 8 | 5 | 3   |     |     |     |    |    |    |      |      |    |    |    |    |    |    |    | 16    |
| 5. Еремин Максим      | 8 |   | 3   |     |     |     |    |    |    |      |      |    |    |    |    |    |    |    | 11    |
| 6. Ерохин Александр   | 8 | 5 |     |     |     |     |    |    |    |      |      |    |    |    |    |    |    |    | 13    |

Выставить отметки за учебные периоды или за весь год можно на экране «Итоговые отметки»:

| Класс\Параллель       | Предме | 2T         | Учитель    |                 |            |     |      | e     |
|-----------------------|--------|------------|------------|-----------------|------------|-----|------|-------|
| 56 Ирида 🔻            | Англи  | йский язык | • Воронина | Наталья Юрьевна |            |     |      |       |
| Ученики               |        |            | Учебные    | е периоды       |            | Год | Экз. | Итог. |
|                       |        | 1 четверть | 2 четверть | 3 четверть      | 4 четверть |     |      |       |
| 1. Белолипов Владимир |        |            |            |                 |            |     |      |       |
| 2. Гаевская Алина     |        |            |            |                 |            |     |      |       |
| 3. Герега Евгения     |        |            |            |                 |            |     |      |       |
| 4. Емелин Даниил      |        |            |            |                 |            |     |      |       |

6. Отчёты.

Итоговые отметки

Все отчеты разделены на несколько групп:

- 1. Административные отчеты.
- 2. Административные отчеты для Департамента образования.
- 3. Контроль наполняемости электронного журнала.
- 4. Итоги успеваемости и посещаемости (по классу).
- 5. Итоги успеваемости и посещаемости (по школе).
- 6. Текущая успеваемость и посещаемость.
- 7. Отчёты по детям с особыми образовательными потребностями

# Административные отчеты:

## • Общие сведения об обучающихся.

С помощью отчета «Общие сведения об обучающихся» можно получить список классов с информацией для каждого учащегося: № личного дела, ФИО, пол, дата рождения, паспорт, св-во о рождении, ФИО родителей,

место работы, должность, раб. телефон, место жительства, место регистрации, дом. телефон.

Перед формированием отчета необходимо указать галочками поля, которые будут в него включены, таким образом, можно быстро получить именно те данные, которые необходимы:

|                |                                                  | Общ                             | ие  | свед          | ения с             | об обучающі                                            | ихся , і        | класс:    | 5б           | Ирида               |                      |              |
|----------------|--------------------------------------------------|---------------------------------|-----|---------------|--------------------|--------------------------------------------------------|-----------------|-----------|--------------|---------------------|----------------------|--------------|
| Уч<br>Кл<br>Пе | ебный год: 20<br>всс: 56 Ирида<br>риод: 1 четвер | 15/2016<br>рть                  |     |               |                    |                                                        |                 |           |              |                     |                      |              |
| n<br>T         | ° № лич.<br>/ дела                               | Ф.И.О. учащегося                | Пол | Дата<br>рожд. | Язык               | Ф.И.О. родителей                                       | Место<br>работы | Должность | Раб.<br>тел. | Место<br>жительства | Место<br>регистрации | Дом.<br>тел. |
|                | 1                                                | Белолипов Владимир<br>Денисович | м   | 3/10/2005     | Английский<br>язык | Бедрина Ирина Михайловна<br>Борисова Ольга Феодосьевна |                 |           |              |                     |                      | 2222222      |
|                | 2                                                | Гаевская Алина Вячеславовна     | ж   |               |                    |                                                        |                 |           |              |                     |                      |              |
|                | 3                                                | Герега Евгения                  | м   | 12/11/1998    |                    | Гейн Алла Михайловна<br>Гузь Владимир Петрович         |                 |           |              |                     |                      |              |

#### • Движение учащихся по школе.

Учебный год: 2015/2016

Этот отчет предоставляет данные о прибывших/выбывших учащихся за каждый учебный период. В таблице указано общее число прибывших/выбывших по классам/параллелям, ступеням и по школе в целом. Данный отчёт ориентируется на даты соответствующих приказов о движении в «Книге движения учащихся». Для удобства анализа данных можно вывести в этом отчете фамилии учащихся:

# Движение учащихся по школе

|            |         | Лето   |                      | 1       | четверть |                        | 2       | четверть |                        |
|------------|---------|--------|----------------------|---------|----------|------------------------|---------|----------|------------------------|
| Класс      | Прибыло | Выбыло | На<br>начало<br>года | Прибыло | Выбыло   | На<br>конец<br>периода | Прибыло | Выбыло   | На<br>конец<br>периода |
| 1a         | 0       | 0      | 0                    | 0       | 0        | 0                      | 0       | 0        | 0                      |
| 1          | 0       | 0      | 0                    | 0       | 0        | 0                      | 0       | 0        | 0                      |
| 2a         | 0       | 0      | 1                    | 0       | 0        | 1                      | 0       | 0        | 1                      |
| 2          | 0       | 0      | 1                    | 0       | 0        | 1                      | 0       | 0        | 1                      |
| За Астарта | 0       | 0      | 3                    | 0       | 0        | 3                      | 0       | 0        | 3                      |
| 36 Галатея | 0       | 0      | 1                    | 0       | 0        | 1                      | 0       | 0        | 1                      |
| 3          | 0       | 0      | 4                    | 0       | 0        | 4                      | 0       | 0        | 4                      |
| 4а Астарта | 0       | 0      | 26                   | 0       | 0        | 26                     | 0       | 0        | 26                     |
| 46 Галатея | 0       | 0      | 25                   | 0       | 0        | 25                     | 0       | 0        | 25                     |
|            |         |        |                      |         |          |                        |         |          |                        |

# • Учёт учебных часов педагога (например, Долгова).

Этот отчёт показывает все классы и предметы, в которых указанный учитель провёл хотя бы один урок за выбранный период времени:

17

# Учёт учебных часов учителя

| Учебный год: 2015/2016<br>Учитель: Долгова Светлана Анатоль<br>Дата начала: 1/09/2015<br>Дата окончания: 29/02/2016 | евна                                                   |
|----------------------------------------------------------------------------------------------------|--------------------------------------------------------|
| Предмет                                                                                                    | Химия                                                  |
| Класс                                                                                                    | 9а Аврора                                              |
| Занятий по расписанию                                                                                               | 22                                                     |
| из них:<br>Долгова Светлана Анатольевна                                                                             | 22                                                     |
| Другие                                                                                                    | 0                                                      |
| Кол-во часов<br>по уч.плану                                                                                         | 1 полугодие:17*1=17<br>2 полугодие: 7*1= 7<br>Итого 24 |
| Остаток                                                                                                    | 2                                                      |
| %                                                                                                    | 91,7%                                                  |

Для каждого класса и предмета выводится:

- количество часов, проведённых согласно расписанию указанным учителем за этот период времени;

- количество часов, проведённых согласно расписанию другими учителями за этот период времени;

- количество часов согласно учебному плану.

В строке «Остаток» выводится разность между плановым количеством часов (согласно учебному плану) и количеством часов, проведенных согласно расписанию с начала учебного года до «даты окончания» из параметров отчёта.

#### Контроль наполняемости электронного журнала:

#### • Отчёт о доступе к классному журналу.

Этот отчёт выдает информацию о том, кто и когда редактировал классный журнал. Фиксируются все действия по выставлению и исправлению отметок: заполнение посещаемости, заполнение итоговых оценок, заполнение домашнего задания (заполнение заданий других типов не фиксируется), заполнение темы урока:

| Отчеты / Отчет о доступе   | к классному журналу |   |
|----------------------------|---------------------|---|
| Вид отчета                 | По классам          | • |
| Только последние изменения | Да                  | • |
| Класс\Параллель            | 56 Ирида            | • |
|                            |                     |   |

🔀 Сформировать

🚔 На печать 💱 В отдельном окне 💆 Экспорт в Excel

| Муниципальное бюджетное общеобразовательное учреждение муниципального образования город Краснодар гимназия №582 | 2 |
|----------------------------------------------------------------------------------------------------|---|
|                                                                                                    |   |

# Отчет о доступе к классному журналу

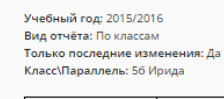

|                 | <b>D</b> iscourse   | Лата и произ на на на на на на |                             | 2                    | Vuefuuit serves | Лейстрие |
|-----------------|---------------------|--------------------------------|-----------------------------|----------------------|-----------------|----------|
| классатараллель | предмет             | дата и время изменении         | Пользователь                | занятие в расписании | учеоный период  | деиствие |
| 56 Ирида        | Алгебра             | 18/02/2016 16:58               | Кеда Светлана Борисовна     | 29/02/2016           |                 | п        |
| 56 Ирида        | Английский язык     | 18/02/2016 16:58               | Кузнецова Марина Евгеньевна | 1/02/2016            |                 | п        |
| 56 Ирида        | Английский язык/1 п | -                              |                             |                      |                 |          |
|                 |                     |                                |                             |                      |                 |          |

Итоги успеваемости и посещаемости (по школе).

# • Отчёт учителя-предметника.

Этот отчёт предназначен специально для завучей, а также полезен учителям для самоанализа. В нем представлена информация о том, в каких классах, какие предметы и в каких учебных периодах преподавал учитель, сколько учащихся из общего количества получили «отлично», «хорошо», «удовлетворительно» и «неудовлетворительно», сколько учащихся было освобождено или неаттестованно, и каковы по итогам работы учителя процент качества знаний, процент успеваемости и степень обученности учащихся:

|                      |                                            |                           |                       |              |                  |                   |     |     | (    | Этч            | ет у                   | /ฯเ                |
|----------------------|--------------------------------------------|---------------------------|-----------------------|--------------|------------------|-------------------|-----|-----|------|----------------|------------------------|--------------------|
| Учеб<br>Учит<br>Пред | ный год: 201<br>ель: Долгова<br>мет: Химия | 5/2016<br>а Светлана Анат | ольевна               |              |                  |                   |     |     |      |                |                        |                    |
| Лe                   | тали                                       | зания                     | по кл                 | ла           | cca              | ам                | /па | ana | алл  | елам           | Л                      |                    |
|                      |                                            | _                         | Кол-во                |              | Оце              | енки              |     |     |      |                |                        |                    |
| N₂                   | Класс                                      | Период                    | Кол-во<br>уч-ся       | "5"          | Оце<br>"4"       | енки<br>"3"       | "2" | н/а | осв. | % кач.         | % усп.                 | соу                |
| N₂                   | Класс                                      | Период                    | Кол-во<br>уч-ся       | "5"          | Оце<br>"4"       | енки<br>"3"       | "2" | н/а | осв. | % кач.         | % усп.                 | соу                |
| N₂<br>1              | Класс<br>9а Аврора                         | Период<br>1 полугодие     | Кол-во<br>уч-ся<br>27 | <b>"5"</b>   | Оце<br>"4"<br>11 | енки<br>"3"<br>13 | "2" | н/а | осв. | % кач.         | <b>% усп.</b><br>100,0 | <b>СОУ</b><br>54,5 |
| N₂<br>1              | Класс<br>9а Аврора                         | Период<br>1 полугодие     | Кол-во<br>уч-ся<br>27 | " <b>5</b> " | Оце<br>"4"<br>11 | енки<br>"3"<br>13 | "2" | н/а | осв. | % кач.<br>51,9 | % усп.<br>100,0        | соу                |

# • Сводный отчёт об успеваемости и качестве обучения по школе.

Данный отчёт позволяет анализировать успеваемость и качество знаний по итогам учебных периодов.

Сводный отчет об успеваемости и качестве обучения по школе

Учебный год: 2015/2016 Учебный период: 1 четверть

| Класс    | % успеваемости | % качества |
|----------|----------------|------------|
| 1        | 2              | 3          |
| 56 Ирида | 100,0          | 83,3       |
| 76 Ника  | 97,6           | 68,3       |
| 5-9 кл.  | 98,5           | 73,8       |

#### Дополнительные отчёты.

## • Формирование списков работников школы.

Данный отчёт позволяет получить информацию о кадрах: паспорт, ИНН и пенсионное свидетельство, должность, аттестация, образование:

|               | Формирование списков работников школы             |                  |                                          |                   |               |              |                |           |           |                    |                                 |     |                                 |             |                  |                                       |
|---------------|---------------------------------------------------|------------------|------------------------------------------|-------------------|---------------|--------------|----------------|-----------|-----------|--------------------|---------------------------------|-----|---------------------------------|-------------|------------------|---------------------------------------|
| Учеб<br>Явля  | Учебный год: 2015/2016<br>Является работающим: да |                  |                                          |                   |               |              |                |           |           |                    |                                 |     |                                 |             |                  |                                       |
| N₂<br>n/<br>n | Фамилия<br>Имя<br>Отчество                        | Дата<br>рождения | Домашний<br>адрес                        | Серия<br>паспорта | №<br>паспорта | Кем<br>выдан | Дата<br>выдачи | Должность | Категория | Дата<br>аттестации | Дата<br>следующей<br>аттестации | инн | № страх.<br>пенсион.<br>свид-ва | Образование | Номер<br>диплома | Уч.<br>заведение,<br>год<br>окончания |
| 1             | admin                                             |                  |                                          |                   |               |              |                |           |           |                    |                                 |     |                                 |             |                  |                                       |
| 2             | Агамалова<br>Светлана<br>Александровна            | 16.02.1965       | Краснодар<br>ул.Кубань-1<br>д.Озёрная, 7 |                   |               |              |                | Учитель   | Первая    | 07.09.2011         | 17.04.2014                      |     |                                 |             |                  |                                       |
| 3             | Алексеева<br>Татьяна<br>Юрьевна                   |                  | Белозерный<br>ул? д.1                    |                   |               |              |                | Учитель   | Высшая    |                    |                                 |     |                                 |             |                  |                                       |

#### Статистические отчёты.

Первичные формы госстатотчётности: Форма № ОШ-1, Форма № ОШ-2, Форма № ОШ-5, Форма № ОШ-9, Форма № 83-РИК.

7. Ресурсы.

Экран «Ресурсы» включает каталог ссылок, личный портфолио, портфолио проектов/тем, документы.

Каталог ссылок - это ссылки, которые могут быть полезны в школе. Спектр может быть самым широким: от ссылок на учебные и методические материалы до специализированных ресурсов, объединяющих отдельные группы людей.

Учителя и учащиеся могу вести в системе *Личный портфолио* персональный каталог ресурсов, а педагоги могут создавать *Портфолио проектов и тем* - каталог ресурсов, относящихся к школьному проекту/теме, доступных для просмотра/изменения участникам этого проекта.

Документы ЭТО хранилище школьных документов. Данный экран предоставляет оперативный доступ к нормативной и другой школьной документации. Здесь представлены типовые нормативные документы (образцы приказов, типовой устав и т.п.) и документы федерального законодательства об образовании. По умолчанию,

просматривать данный экран могут все сотрудники школы (кроме имеющих роль «технический персонал»). Собственные документы школа может разместить во Внутренних и Публичных документах.

8. Коммуникативные функции.

21

К коммуникативным функциям системы относятся Доска объявлений, Внутренняя электронная почта, Форум.

Доска объявлений - это общедоступный источник внутришкольной информации для всех участников образовательного процесса.

АИС «Сетевой город. Образование» имеет *встроенную почтовую систему*. Встроенная почтовая система не требует доступа к Интернету и позволяет пользователям системы общаться, не выходя за ее пределы.

Форум АИС «Сетевой город. Образование» - это возможность обсудить любые вопросы школьной жизни, поделиться опытом и т.п.

9. Персональные настройки.

На экране «Персональные настройки» пользователь видит свои личные данные, внесенные в систему: Ф.И.О., дату рождения, роль в системе, способ связи; определяет для себя некоторые предпочтения при работе с системой. На этой странице пользователь также может сменить свой пароль.

#### 🕘 Статистика посещений системы Сетевой Город. Образование

| 🗘 Обновить                     |                      |      |          |  |  |  |  |  |  |
|--------------------------------|----------------------|------|----------|--|--|--|--|--|--|
| Тип организации                | Образовательная орга | низа | ция 🔻    |  |  |  |  |  |  |
| Город/село                     | род/село Краснодар   |      |          |  |  |  |  |  |  |
| Тип ОО                         | Общеобразовательная  |      | •        |  |  |  |  |  |  |
| Образовательная<br>организация | Все                  |      | •        |  |  |  |  |  |  |
| Период времени                 | 29.02.16             | по   | 29.02.16 |  |  |  |  |  |  |